# PRACTICE TABLE

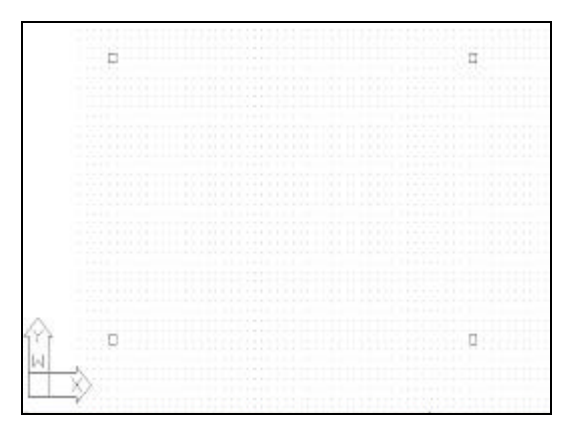

Figure. 1 Table Legs Drawn with THICKNESS

Zoom All.

Set color to yellow.

# Using a THICKNESS Setting to Extrude a 2D Entity

Command: LAYER Command: ZOOM

Command: **SETVAR** Variable name or ?: **THICKNESS** New value for THICKNESS <0>: 600

Command: **COLOR** Command: **LINE** 96,180. Command: **POLYGON** 

Set TABLE current and SCRATCH off.

Draw a 24 mm square with the lower left comer at

Command: COPY

Draw a 4-sided polygon at 1236,192 circumscribed about a 12 mm radius circle. Copy the 2 legs up 696 mm.

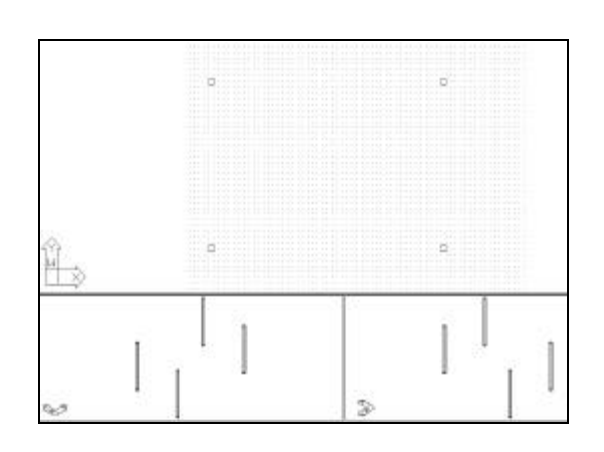

Figure. 2

#### Using VPORTS to set three viewports

Command: VPORTS Three: Above

Click in the bottom right viewport to make it active.Command: VPOINTSet VPOINT to -1,-1,-0.4.Click in the bottom left viewport to make it active.Command: VPOINTSet VPOINT to 1,1,0.3.Command: ZOOMMagnify each view as much as possible.Command: PANCenter the plan view.Command: VPORTSSave viewports as TABLE.

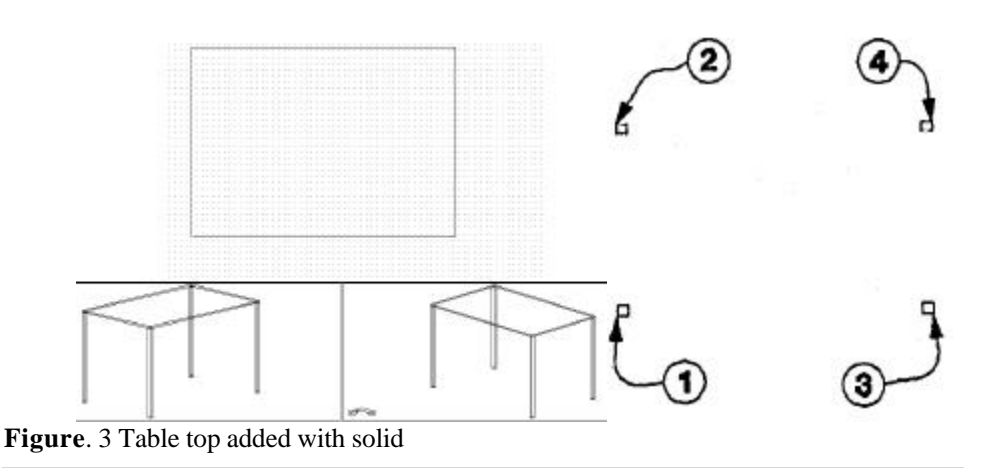

#### Using SOLID and XYZ filters to make 3d Table Top

Click in the top viewport to make it active.

| Command: SETVAR                       | Set THICKNESS to 12.             |
|---------------------------------------|----------------------------------|
| Command: <b>OSNAP</b>                 | Set to ENDPoint.                 |
| Command: SOLID                        |                                  |
| First point: <b>.XY</b>               | Use xyz filters for first pronto |
| of                                    | Pick comer of leg at (1)         |
| (need Z): <b>600</b>                  | Type in Z value.                 |
| Second point:                         | Pick corner of le2 at (2)        |
| Third point:                          | Pick corner of leg at (3)        |
| Fourth point:                         | Pick corner of leg at (4)        |
| Th1rd point: <b><return></return></b> | -                                |
| Command: OSNAP                        | Set to None.                     |

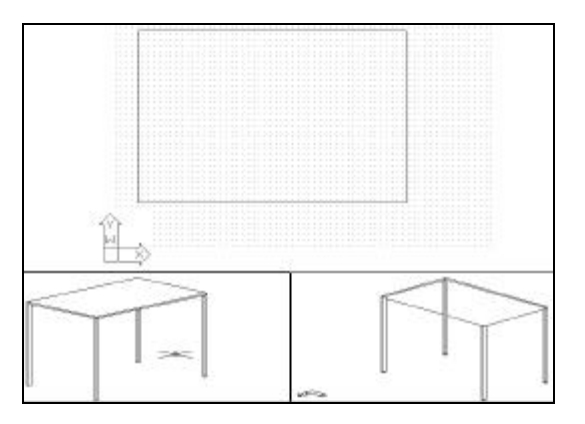

# Using Hide Remove Hidden Lines in the Table

Click in the bottom left viewport to make it active. Command: **HIDE** Regeneratingdrawinf.Removing hidden lines:25

Make the bottom right viewport active. -Command: **HIDE** Regeneratingdrawinf.Removing hidden lines:25

# Using HIDE With a Hidden Layer

 Make the bottom left viewport active.

 Command: LAYER
 Create a new layer named HIDDENTABLE with color of your choice, but don't set it current.

 Command: HIDE
 Hidden lines are placed on HIDDENTABLE layer.

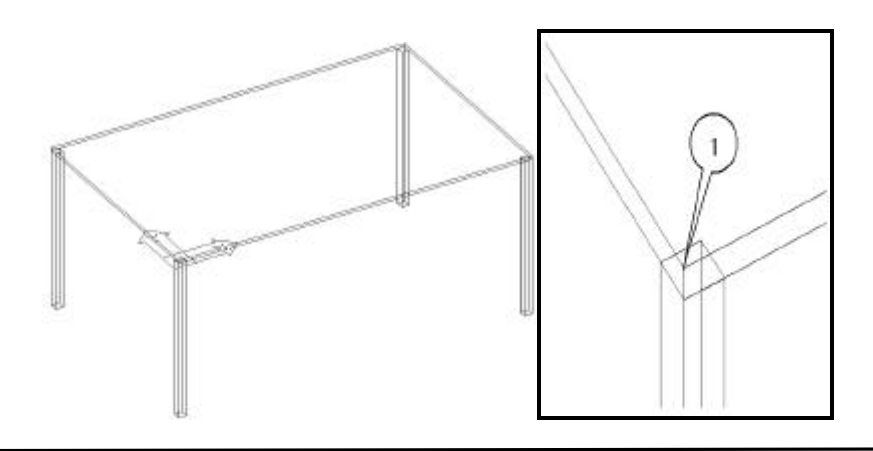

#### Defining and Saving a UCS at the Table Top

Make top viewport active. Command: **VPORTS** 

Set viewports to Single.

Command: UCSICON Make sure UCSICON is set to origin ON/OFF/All/Noorigin/ORigin <ON>:OR Set UCS icon to origin

#### LIMAC

Command: **VPOINT** Rotate/<View point> <0,0,1>: **R** Enter angle in X,Y plane from X axis <270.00>: **240** Enter angle from X,Y plane <90.00>: **35** 

Command: **ZOOM** Fill screen with the whole image.

Command: **VIEW** Save view as 3D.

Command: UCSType or select UCS.Origin/ZAxis/3poInt/Entity/View/X/Y/Z/Prev/Restore/save/De1/?/<World>: OOrigin point <0, 0, 0>:Use ENDPoint to pick the top corner of the table at (1)

Command: UCS Save UCS as TOP. Origin/ZAxis/3point/Entlty/View/X/Y/Z/Prev/Restore/save/De1/?/<World>: S ?/Name of UCS: TOP.

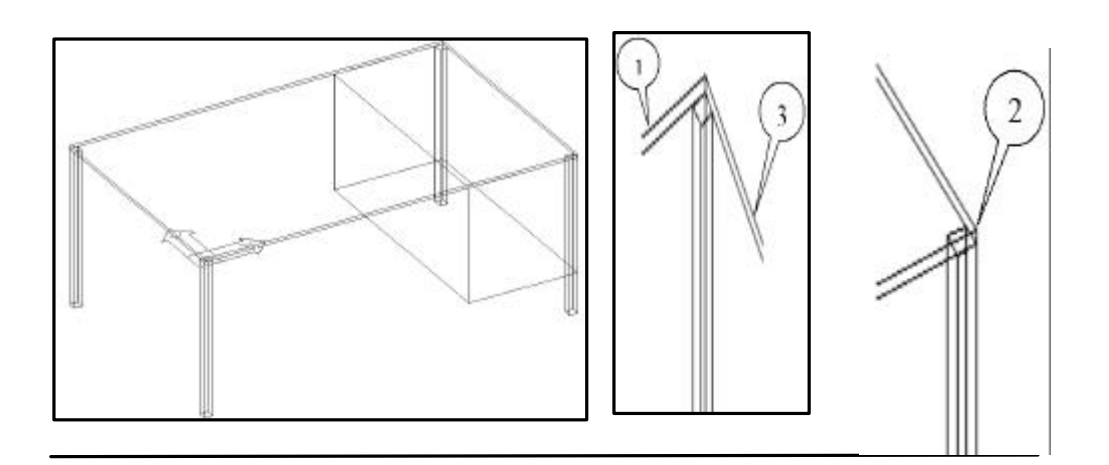

#### **Drawing the Cabinet**

Command: SETVAR Command: COLOR Command: SOLID First point: 816, 0, -12 Second point: .X of @ (need y): NEA Set a negative THICKNESS -444 mm. Set color to cyan.

Establishes the upper left front comer of cabinet. Use point filters to pick the left back corner Use the X value of the last point. Use NEAr to pick a point on the back of the table.

| to                                    | Pick any point on line at (1).                            |
|---------------------------------------|-----------------------------------------------------------|
| Third point: ENDP                     | Use ENDPoint w select the right front comer of the table. |
| of                                    | Pick any point on line at (2).                            |
| Fourth point: ENDP                    | Use ENDPoint w select the right rear comer of the table.  |
| of                                    | Pick any point on line at (3).                            |
| Third point: <b><return></return></b> | * <b>x</b> ( )                                            |

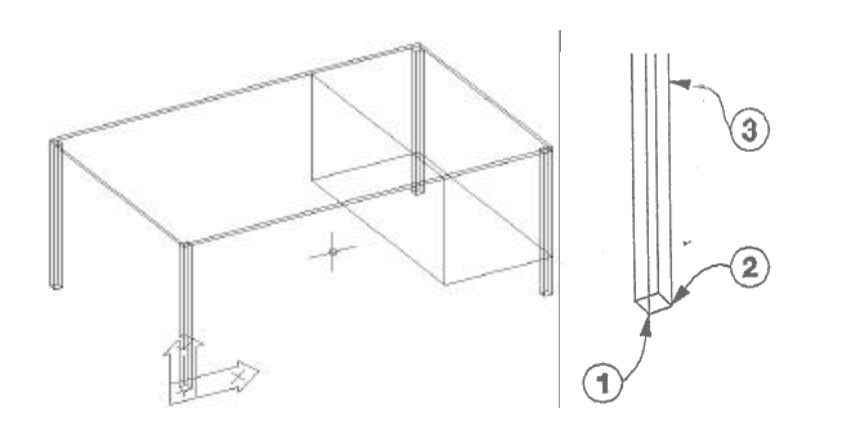

#### Using 3point to Create a Front UCS

Command: UCS Create the front UCS with 3point. Origin/ZAxis/3point/Entity/View/X/Y/Z/Prev/Restore/Save/Del/?/<Wor1d>: **3P** Origin point <0, 0,0>: Use Osnap INTersection to pick point (1). Point on positive portion of the X-axis <1,0,-612>: Use Osnap INTersection to pick point (2). Point on positive -Y portion of the UCS X,Y p1ane <0,1,-612>: Use Osnap MlDpoint to pick point (3).

Command: UCS

UCS as FRONT

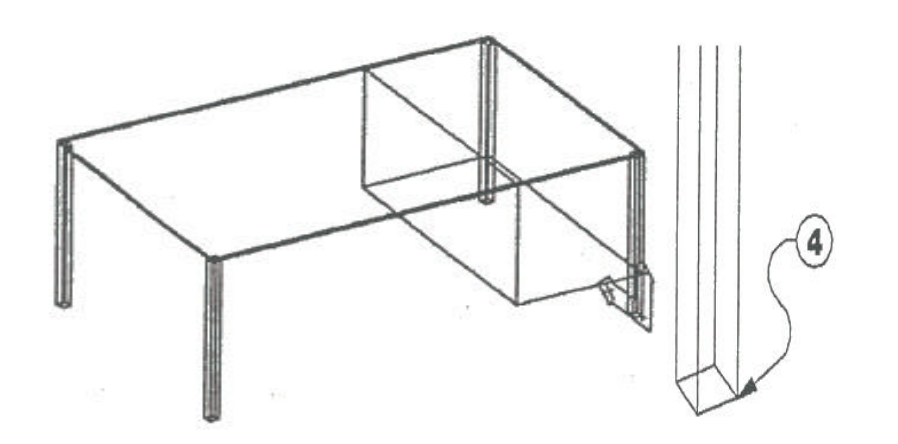

# **Using ZAxis to Create Right Side UCS**

 Command: UCS
 Create the right side UCS with ZAxis

 Origin/ZAxis/3point/Entity/View/X/Y/Z/Prev/Restore/Save/Del/?/<World>: ZA

 Origin point <0, 0, 0>:
 Use INTersection to pick @ at the right front leg

 Point on positive portion of Z-axis <1152,0,1>:
 Image: Content of the content of the content of

Command: UCS

Pick any point at exactly O degrees (@24<O). Save the UCS as R-SIDE.

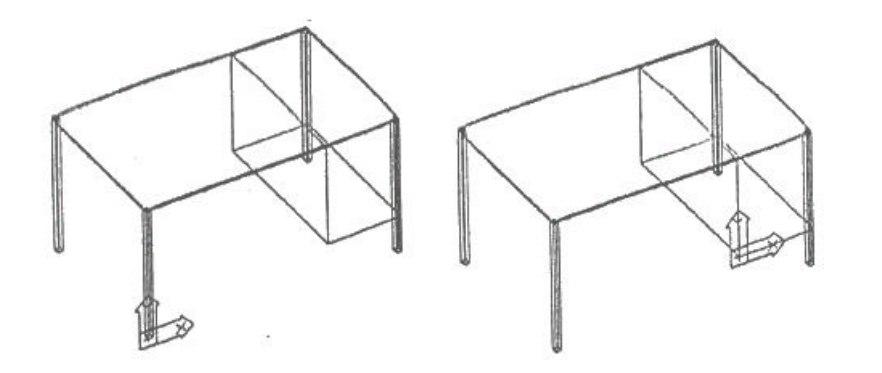

# Using UCS to Add Drawers to the Table

| Command: COLOR          | Set color to red.                                 |
|-------------------------|---------------------------------------------------|
| Command: UCS            | Restore the FRONT UCS.                            |
| Command: UCS            | Move the UCS to the lower left comer of cabinet   |
|                         | with Origin.                                      |
| Command: UCS            | Save the UCS as CABINET.                          |
| Command: SETVAR         | Set THICKNESS to 0.                               |
| Command: PLAN           | View the front of the desk in plan to The cabinet |
|                         | UCS.                                              |
| Command: ZOOM           | Zoom to a closer view.                            |
| Command: PLINE          |                                                   |
| From point:             | Pick absolute point 12,12.                        |
| Current line-width is 0 | L ,                                               |
|                         |                                                   |

Arc/Close/Halfwidth/Length/Undo/Width/<Endpoint of line>: Pick polar point @312<0. Arc/Close/Halfwidth/Length/Undo/Width/<Endpoint of line>: Pick polar point @132<90 Arc/Close/Halfwidth/Length/Undo/Width/<Endpoint of line>: Pick polar point @312<180 Arc/Close/Halfwidth/Length/Undo/Width/<Endpoint of line>: C

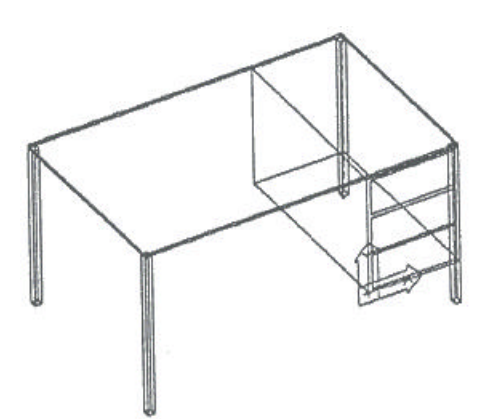

Command: COPY

Select objects:

Do a copy multiple to place two drawers above the original. Select the drawer polyline.

| Select objects: < <b>RETURN</b> >                   |                            |  |
|-----------------------------------------------------|----------------------------|--|
| <base displacement="" or="" point=""/> /Multiple: M |                            |  |
| Base point: '                                       | Pick absolute point 0,0.   |  |
| Second point of displacement:                       | Pick polar point @144<90.  |  |
| Second point of displacement:                       | Pick polar point @288<90., |  |
| Command: VIEW                                       | Restore view 3D.           |  |

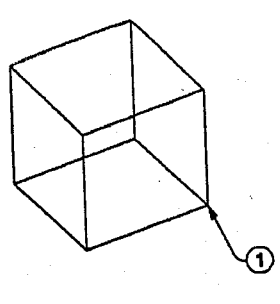

## Making a Solid Building Block

Command: UCSUse Entity selection to see how it works.Origin/ZAxis/3point/Entlty/View/X/Y/Z/Prev/Restore/SaveIDel/7/<World>: ESelect object to align UCS:Select the table top solid edge anywhere.

| Set color to BYLAYER.                                                                                               |
|----------------------------------------------------------------------------------------------------|
| Zoom to a clear Brea in the drawing.<br>Set layer to O so 80 CUBE will take on properties<br>of the inserted layer. |
| Set grid temporarily to 1 mm.                                                                                       |
| Set snap temporarily to 1 mm.                                                                                       |
| Set THICKNESS to 1 mm.                                                                                              |
| Draw a 1 mm square.                                                                                                 |
| Block solid as CUBE.                                                                                                |
| CUBE                                                                                                    |
| Pick point (1).                                                                                                    |
|                                                                                                    |

Select the Solid

Select objects: 1 selected, 1 found. Select objects: <**RETURN**>

Command: **SETVAR**. Command: **ZOOM**  Set thickness back to 0. Zoom Previous.

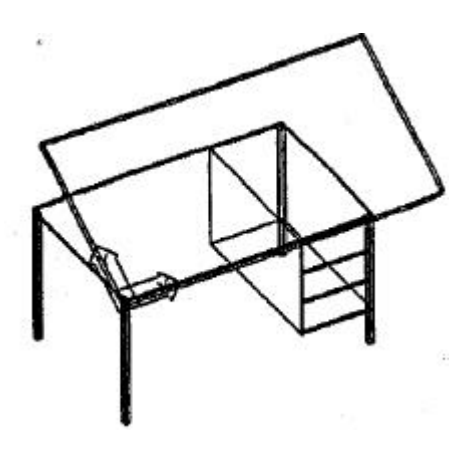

# Using INSERT to Insert a 3D Block to Create Drawing Board

Command: COLORSet color to green.Command: LAYERSet layer TABLE current.Command: UCSRestore TOP UCS.Command: UCSOrigin/ZAxis/3point/Entity/View/X/Y/Z/Prev/Restore/Save/Del/?/<World>: XRotation angle about X axis <0.00>: 30Save UCS as BOARD.

Command: **INSERT** Block name (or ?): Insertion point: **-24**, **-24** 

X scale factor <1> / Corner / XYZ: X scale factor <1> / Corner: 1488 y scale factor (default-X): 744 Z scale factor (default-X): 30 Rotation angle <0.00>: **<RETURN>**  CUBE Start point is 24 mm from 0,0 to get 24 mm overlap. XYZ Drawing board length. Drawing board width. Drawing board thickness.

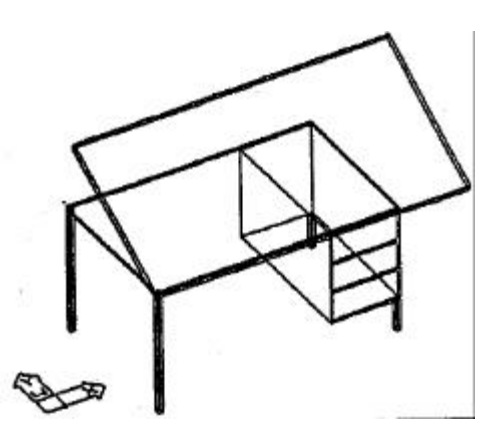

## Using CHPROP to Edit Entity Thickness in 3D

Command: UCS Command: ZOOM Set the UCS to world. Zoom Extents.

Command: CHPROPType or selectSelect objects:Select the two right legs at the cabinet.Select objects:<RETURN>Change what property (Color/LAyer/LType/Thickness) ? TThickness.New thickness <600>: 156New valueChange what property (Color/LAyer/LType/Thickness) ? <RETURN>Command: REDRAWClean up the display.

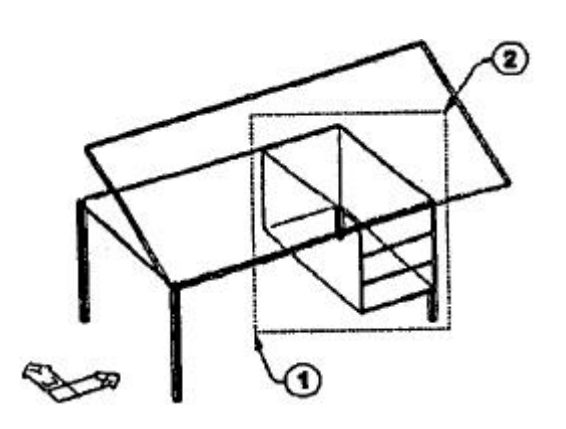

#### Making the Table Longer With STRETCH

Command: STRETCH

Type or select.

Select objects to stretch by window... Select objects: C First corner: Other corner: 8 found. Select objects : **«RETURN»** Base point: New point: @288<0 Command: **REDRAW** 

Crossing. Pick first comer point at (1). Pick second corner point at (2).

Pick any point. Moves 288 mm. Clean up the display.

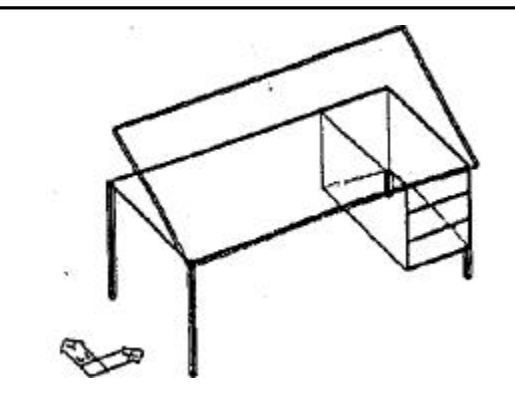

#### **Trying to Use FIILLET in 3D to Fillet Drawers**

Command: **FILLET** View is not plan to UCS. Polyline/Radius/<Select two objects>: R Enter fillet radius <0>: 12

Command: **FILLET** View is not plan to **UCS**. Polyline/Rad1us/<Select two objects>: P Select 2D polyline: Entity not parallel with UCS. Select 2D polyline: "Cancel"

Command results may not be obvious. Drawers are poJy1ines. Pick a drawer. An error me8sage is displayed.

Command results mar not be obvious.

Use <"C> to cancel fillet.

Set radius to 12 mm.

Now, try it again after you restore the CABINET coordinate system that you used when you created the drawers.

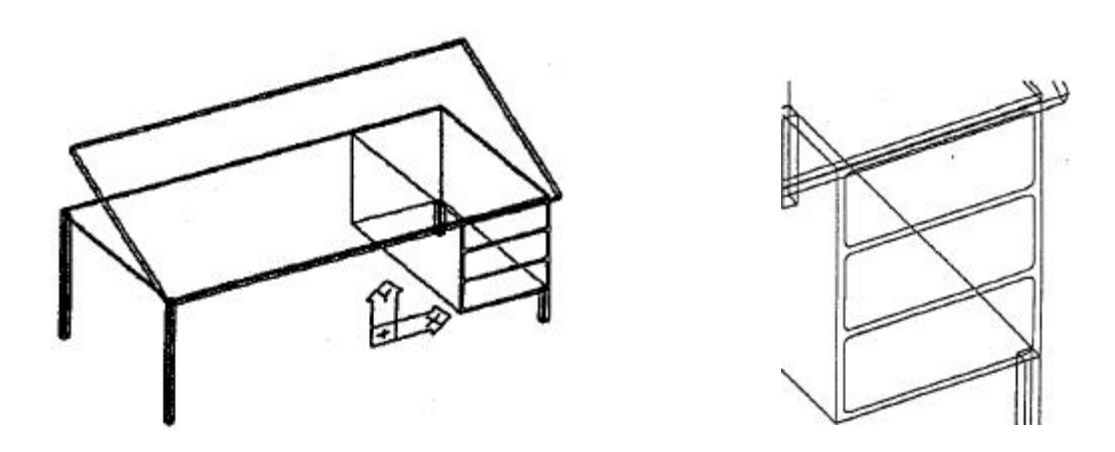

Using FILLET to Fillet Drawers in 3D

Command: UCS Command: FILLET Restore CABINET. Fillet the first (lower) drawer. Command: FILLET Command: FILLET Fillet the second drawer. Fillet the last drawer.

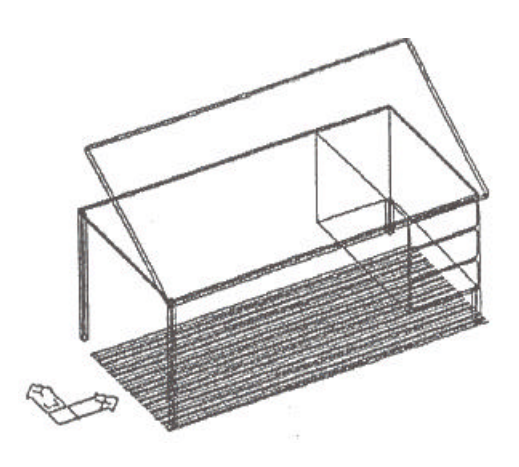

# Trying to Hatch the Drawing Board

Command: UCS Command: LAYER Command: COLOR Command: LINE Set UCS back to World. Set layer 0 current. Set color to BYLAYER. Use osnap INTersection to draw 4 boundary lines around the top of the drawing board.

Command: **HATCH** Pattern (? or name/U, sty1e): **LINE** Scale for pattern <1.0000>: Angle for pattern <0.00>: **<RETURN>** Select objects: 4 selected. Select objects: **<RETURN>** 

#### 144

Select the 4 boundary lines

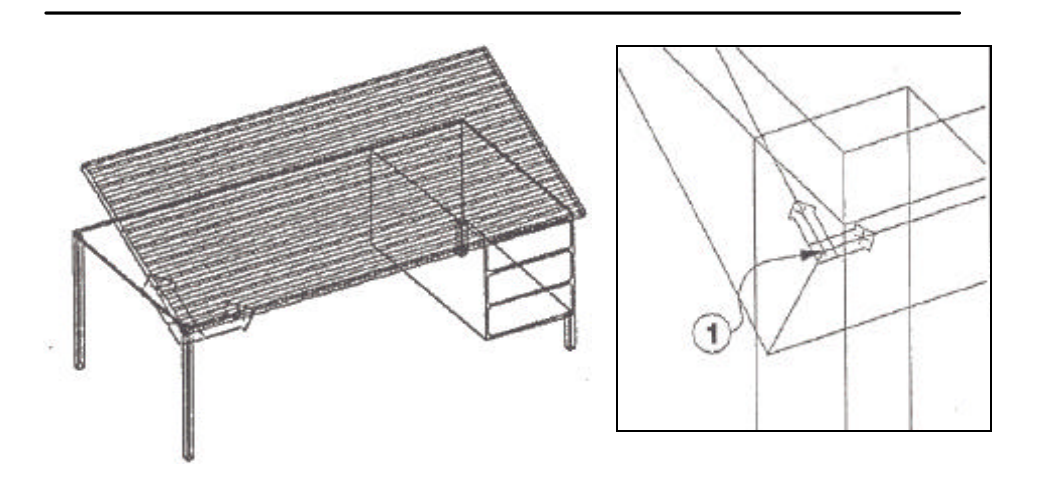

Hatching the Drawing Board

# PRACTICAS DE AUTOCAD

| Command: ERASE       | Erase the previous hatch.                 |
|----------------------|-------------------------------------------|
| Command: UCS         | Restore BOARD UCS.                        |
| Command: ZOOM        | Zoom into comer with UCS icon             |
| Command: UCS         | Use origin to move UCS to the top of the  |
|                      | board.                                    |
| Command: <b>ZOOM</b> | Zoom previous.                            |
| Command: HATCH       | Repeat the hatch sequence in the previous |
|                      | exercise.                                 |

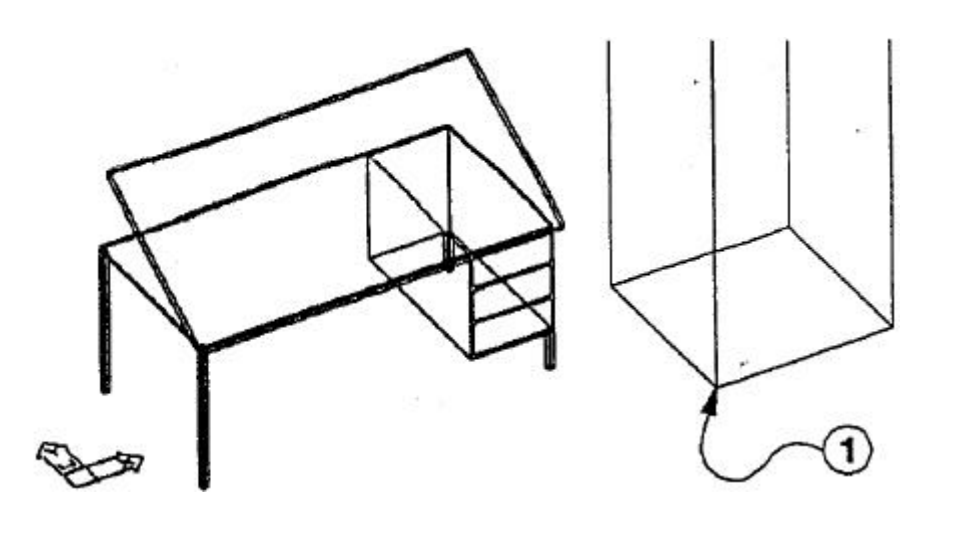

# Setting Up the Drawing as a Block

Command: ERASE:

Command: UCS

Command: **BASE** Base point <0, 0, 0>: Erase the hatch and boundary lines on layer 0. Set the UCS to World.

Pick lower left front comer of left front leg at (1).

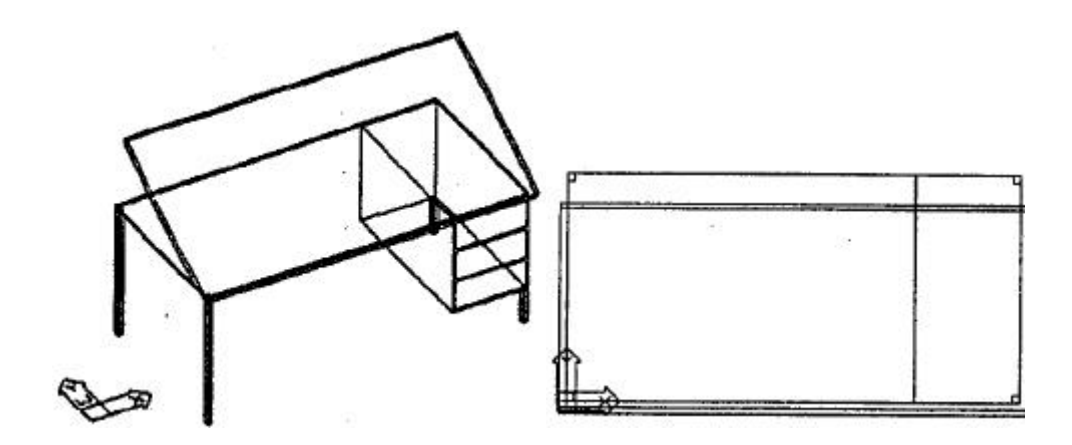

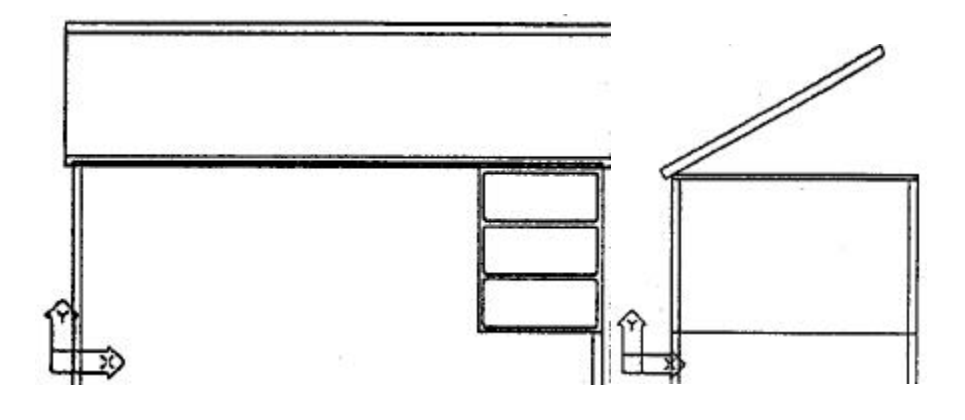

#### Using UCSFOLLOW to View Saved UCS Planes in Plan

Command: **SETVAR**. Variable name or ?: **UCSFOLLOW** New value for UCSFOLLOW <O>: 1 Command: **UCS** Command: **UCS** Command: **UCS** 

Restore TOP UCS. Restore FRONT UCS. Restore R-SIDE UCS.

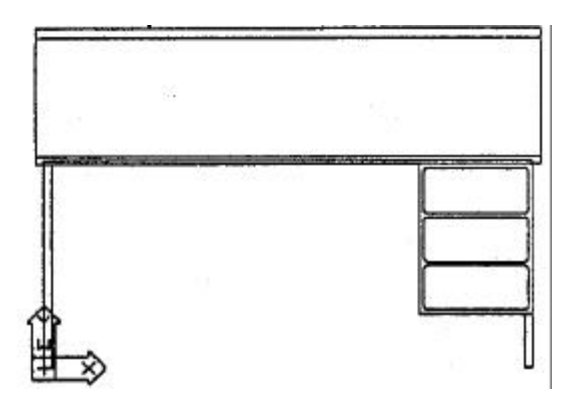

# Using, BLOCK to Make the Table's Front View

Command: ZOOM

Command: INSERT

Command: UCS

Zoom Center at 0,0,0 and 2400 height. Insert **TABLE** at 0,0,0 default scale factors and angle.

Use Y option to rotate 90 degrees about Y axis. /Del/?/<World>: Y

Origin/ZAxis/3point/Entity/View/X/Y/Z/Prev/Restore/Save/Del/?/<World>: Y Rotation angle about y axis <0.0>: 90

Command: ROTATE

Rotate -90 degrees at base point 0,0,0. Set UCS to World.

Command: UCS

#### Command: BLOCK

Block table to **FRONT** at insert point 0,0,0.

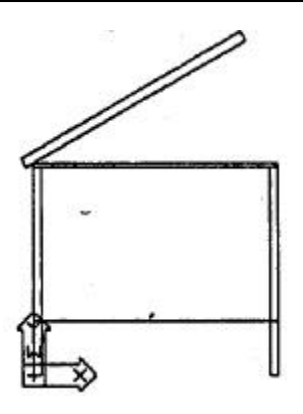

# Using BLOCK to Make the Tables Right Side View

Command: INSERT

Command: UCS

Command: **ROTATE**: Command: **UCS** Command: **BLOCK**  Insert FRONT at 0,0,0 default scale factors and angle. Use X option to rotate 90 degrees about X axis. Rotate 90 degrees at base point 0,0,0. Set UCS to World. Block table to **R-SIDE** at insert point 0,0,0.

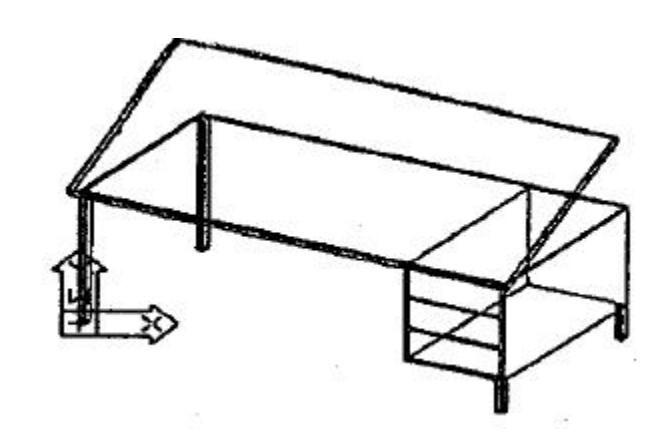

# Using BLOCK to Make 3D View of Table

Command: INSERT

Command: UCS

Command: **ROTATE** Command: **UCS** Command: **BLOCK**  Insert **TABLE** at 0,0,0 default scale factors and an angle of -30. Use Y option to rotate 90 degrees about Y axis. Rotate -60 degrees at base point 0,0,0. Set UCS to World. Block table to **3D** at insert point 0,0,0.

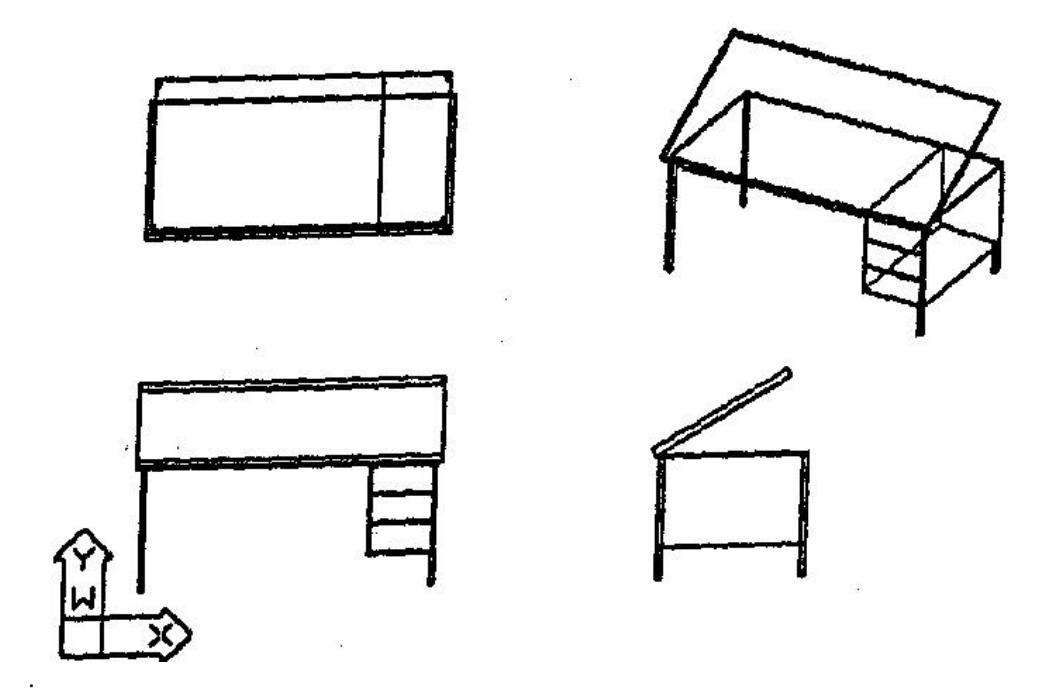

## Using INSERT to Create a Multiview Drawing

Command: ZOOM

Zoom All

Command: INSERT

Command; INSERT

S

Command: INSERT

Command: INSERT

Insert \*TABLE at 480,2184,0 default scale factors and angle. Insert FRONT at 480,432,0 default scale factors and angle. Insert R-SIDE at 3000,432,0 default scale factors and angle. Insert 3D at 3000,1944,0 default scale factors and angle.

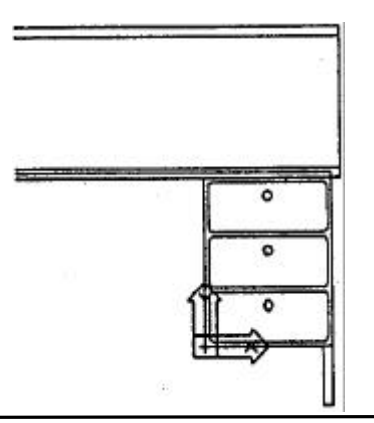

Using Block Redefinition to Revise a 3D Drawing

#### Command: BLOCK

Command: UCS Command: UCS

Command: **ZOOM** Command: **LAYER** Command: **COLOR** 

Command: SETVAR Command: CIRCLE Command: COPY

Command: UCS Command: BLOCK

Command: OOPS

Command: **INSERT** Command: **ZOOM**  Block the **FRONT**, **R-SIDE**, and 3D with the name **VIEWS** and insert point at 0,0,0. This will provide room to edit the table. Rotate the X axis 90 degrees. Move the Origin to the comer of the cabinet with ENDPoint Zoom in to front of drawers. Set layer **TABLE** current. Set color to blue.

Set THICKNESS to 24 mm. Draw a 24 mm circle at 168,108. Copy mu1tip1e the circle to other drawers. Set UCS to World. Redefine **TABLE** block with insert point at 480,2184. Bring the table back.

Insert .**VIEWS** at 0,0,0. Zoom All.

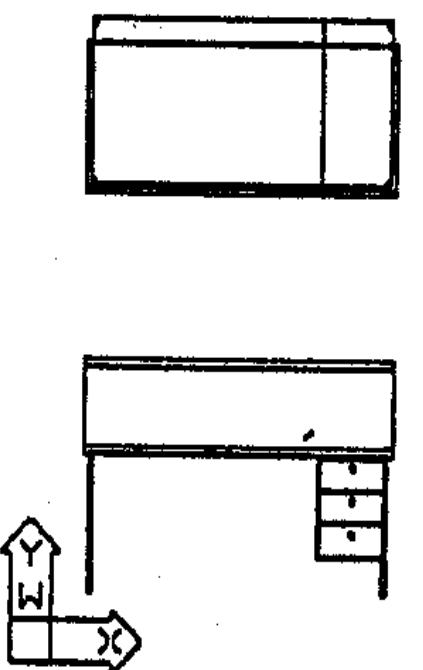

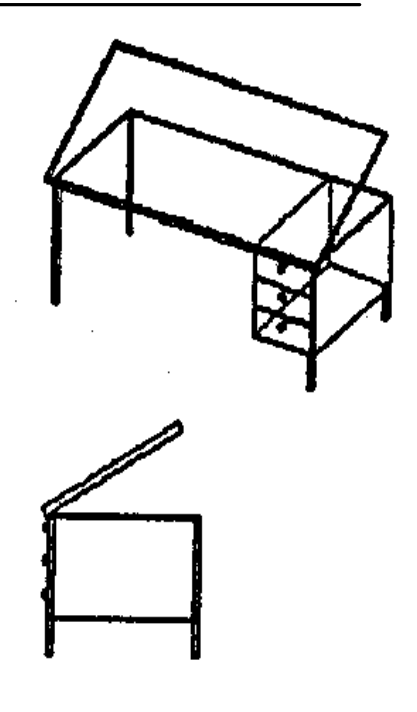